StandardODFの概要

2008年5月11日

日本国内のODFは級数展開法が主流で、大阪府立大学の井上先生がゴースト軽減に奇数項の アルゴリズムを取り込む改良を加えた後、急速に普及した。

立法晶の方位解析では、ほとんどこのODFが使われている。

リガクの極点処理を行ったテキストデータをDATACONV ソフトを介して読み込みODF解析を 経て、ODF Φ 2 断面図、再計算極点図、逆極点図表示が行えます。

又、この計算結果はテキストファイルとして、DOFディレクトリに登録されています。 処理の流れ

測定

リガクWindowsシステムで極点測定を行う。 測定範囲は75度(極点の外側15度から極点の中心まで) 測定反射は3面が望ましい。(A1の場合(111),(200),(220)) 測定時バックグランド測定も同時に行う。

#### 極点処理

RD補正、スムージング、バックグランド処理を行う。

規格化はrandom規格化を行う。

処理した結果を\*. polファイルとして登録する。

テキスト変換

\*. polデータはバイナリーファイルです。ODFで読み込めるファイルに変換

この変換はリガクソフトの標準付属をASC変換ソフトを使う。

StandardODFで読み込むフォーマットに変換

StndardODf付属のDATACONVソフト

リガク製ソフトPFtoODFソフト

StandardODF

上記変換されたデータを複数指定してODF計算を行う。

処理が完了すると、完全極点図の最大強度、再計算極点図の強度、逆極点図の強度を表示 等高線描画ソフトODFPLOT

ODF図、極点図、逆極点図を表示

ソフトウエアはシンプル

本ソフトウエアは、最初にしっかりしたODF計算部分があり、その計算部分に外部からデータを読み 込み、結果をファイル出力します。この部分がStandardODFです。

この計算結果を表示する部分がODFPLOTです。

どちらのソフトも処理がループしているのではなく、一回の処理で完了してしまいます。

ODF解析の重要な要素

XRD極点測定では、光学系によるDefcousの影響があります。

特にShultzの反射法では極点図の外側では測定強度が低下しています。

かならず、random試料による補正、あるいはDefocus補正曲線を作成して random補正を行って下さい。

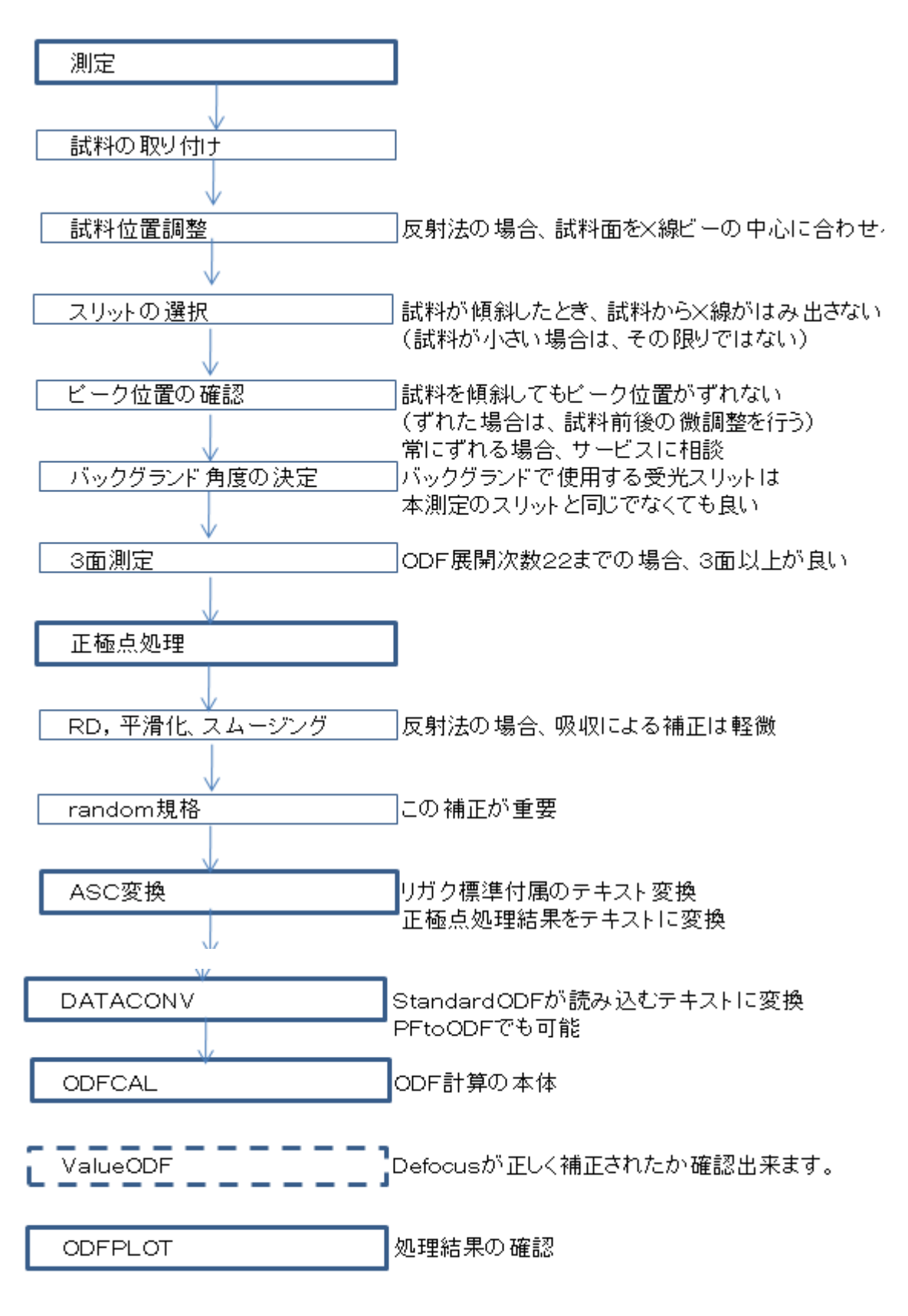

性格なEuler角度はテキストデータから確認出来ます。

### ASC変換

極点処理結果をテキストファイルに変換

|            | パイナリー→ASCII変換                                                                                                    |
|------------|----------------------------------------------------------------------------------------------------|
|            | ファイル(F) ヘノレプ(H)                                                                                                    |
|            | 変換実行   終了                                                                                                    |
|            | ファイル設定                                                                                                    |
|            | 変換形式 汎用アスキー形式 ▼                                                                                                    |
|            | 入力ファイル名 フォレ: Li 20070116 A Li試料の総合解析                                                                                                    |
|            | AI-Pole220.pol AI-Pole200.pol AI-Pole111.pol                                                                                              |
|            | 出力ファイル名 フォルダ: L:¥20070116 A L.試料の総合解析                                                                                                    |
|            | AI-Pole220.TXT AI-Pole200.TXT AI-Pole111.TXT                                                                                              |
|            | 改行文字 Windows/DOS形式( <cr+lf>) ▼</cr+lf>                                                                                                    |
| i.         | ~ 你抱念件                                                                                                    |
|            | 区切り文字 タ ブ ( *** <tab> *** ) ▼</tab>                                                                                                    |
|            |                                                                                                    |
| $\searrow$ |                                                                                                    |
|            |                                                                                                    |
|            |                                                                                                    |
|            | 変換内容<br>「装置情報(ゴニオ,アタッチメント,モノクロ)                                                                                                    |
|            | 変換内容<br>「装置情報(ゴニオ,アタッチメント,モノクロ)<br>「ファイル情報(サンプル,コメント、ファイル)                                                                                |
|            | 変換内容<br>「装置情報(ゴニオ,アタッチメント,モノクロ)<br>「ファイル情報(サンプル,コメント、ファイル)<br>「測定条件(走査軸,走査モード,スノット,kン,wA,開始,終了,ステップ角度)                                    |
|            | 変換内容<br>「装置情報(ゴニオ,アタッチメント,モノクロ)<br>「ファイル情報(サンプル,コメント、ファイル)<br>「測定条件(走査軸,走査モード,スリット,k∀,wA,開始,終了,ステップ角度)<br>▼ブロファイルデータ(20角度、強度)」 強度形式: 自動 ▼ |

極点処理結果(POL)縦一列のテキストデータに変換します。

変換されたデータ

| 0   | 0.0955765↓ |
|-----|------------|
| 5   | 0.0962182↓ |
| 10  | 0.0932095↓ |
| 15  | 0.0833748↓ |
| 20  | 0.0746286↓ |
| 25  | 0.0857957↓ |
| 30  | 0.132696↓  |
| 35  | 0.190343↓  |
| 40  | 0.2096534  |
| 45  | 0.1811394  |
| 50  | 0.1454544  |
| 55  | 0.1316594  |
| 160 | 0.1348264  |

β角度と強度データが登録されるが、α角度情報はありません。

StandardODFの場合、極点の中心(0度)、極点の開始α角度は75度

## DATACONVソフトウエア

プログラムスタート画面

| 🤁 極点図データ変換                                                                                                | x                                         |
|----------------------------------------------------------------------------------------------------|-------------------------------------------|
| <ul> <li>測定装置</li> <li>・ <u>リガク製 - PC版</u></li> <li>・ リガク製 - UNIX版 (反射法)</li> <li>・ マック・サイエンス製</li> </ul> | α角<br>測定範囲 間隔 5<br>β角<br>測定範囲 360 間隔 5    |
| □ 極点図描画用データの作成                                                                                            | 次へ キャンセル                                  |
| αの開始角度に75度を入力                                                                                             |                                           |
| 日本  「「「「「「「」」 「「」」 「「」」 「」 「」 「」 「」 「」 「」 「                                                               | ×                                         |
| <ul> <li>測定装置</li> <li>● リガク製 - PC版</li> <li>● リガク製 - UNIX版 (反射法)</li> <li>● マック・サイエンス製</li> </ul>        | α角<br>測定範囲 75 間隔 5<br>β角<br>測定範囲 360 間隔 5 |
|                                                                                                    |                                           |
| プァイル設定                                                                                                    |                                           |
| - 変換前のデータ読込先                                                                                              |                                           |
| ─変換後のデータ保存先<br>────────────────────────────────────                                                       | 参照                                        |
| 戻る                                                                                                    | OK キャンセル                                  |
| ファイル選択                                                                                                    |                                           |

| 88 ファイル設定                                  | ×                           |
|--------------------------------------------|-----------------------------|
| 変換前のデータ読込先<br>C¥tmp¥AI-Pole111.TXT 参照…     | 読込データ<br>● 縦一列形式<br>○ 複数行形式 |
| 変換後のデータ保存先<br>C:¥ODF¥PFDATA¥AI-111.TXt 参照… |                             |
| 戻る OK キャンセル                                | IL                          |

# OKで

| 😝 ファイル設定                                  |                                    |
|-------------------------------------------|------------------------------------|
| 変換前のデータ読込先           CXtmpX0L Polo111 TVT |                                    |
|                                           | <br>変換が終了しました。他に変換する<br>データがありますか? |
| C:¥ODF¥PFDATA¥AI-Pole111.txt              | 参 はい いいえ                           |
| 戻る OK                                     | キャンセル                              |

3回繰り返す。

返還後の保存先に変換されたデータが登録されます。

| Al-Pole111.txt | 2008/05/11 7:15 | TXT ファイル | 12 KB |
|----------------|-----------------|----------|-------|
| Al-Pole200.txt | 2008/05/11 7:16 | TXT ファイル | 10 KB |
| Al-Pole220.txt | 2008/05/11 7:16 | TXT ファイル | 10 KB |

StandardODF

| ODF Calculation                                                                           |          |                                                             |
|-------------------------------------------------------------------------------------------|----------|-------------------------------------------------------------|
|                                                                                           |          |                                                             |
| 面指数 重み ファイル名(フルバス)                                                                        |          | Standard ODF                                                |
| (100) J                                                                                   | 参照       | for Windows XP/Me/2000/98SE/98/<br>NT4.0/95 Ver.2.3 解析法について |
| C (110) 1                                                                                 | 参照       |                                                             |
| <b>(111)</b>                                                                              | 参照       | 品品方位分布関数————————————————————————————————————                |
| C (210) 1                                                                                 | 参照       | 展開次数 22                                                     |
| C (211) 1                                                                                 | 参照       | ゼロ密度領域のしきい値 03                                              |
| □ (221) 1 · · · · · · · · · · · · · · · · · ·                                             | 参照       |                                                             |
| (310) 1                                                                                   | 参照       | 表示断面<br>(● Phi2断面                                           |
| (311) 1                                                                                   | 参照       |                                                             |
| ☐ (321) <b>1</b>                                                                          | 参照       | _ 再計算極点図                                                    |
| ☐ (331) <b>1</b>                                                                          | 参照       | 1 • 2 •                                                     |
| (411) <u>1</u>                                                                            | 参照       |                                                             |
| <b>(511)</b>                                                                              | 参照       | 3 • 4 •                                                     |
| $\alpha$ max= $\Delta \alpha = 5$ $\Delta \beta = 5$                                      |          |                                                             |
| β角のタイプ <sup>●</sup> β=0°, 5°, 10°, ······, 350°, 355°<br>○ β=25°, 75°, 125°, ·····, 3575° |          | 1/4極点図 C係数 偶数項 奇数項<br>0% 100%                               |
| 集合組織変換<br>● しない   ○ RD極点図 → ND-ODF   ○ TD極点図 -                                            | → ND-ODF | 実行(G) 終了(E)                                                 |

ファイルの選択 選択する面指数にチェックを入れる。

| <sub>□</sub> 極点図データ・ |    |                |                |
|----------------------|----|----------------|----------------|
| 面指数                  | 重み | ファイル名(フルバス)    |                |
| 🔽 (100)              | 1  | C:¥ODF¥PFDATA¥ | 参照             |
| 🔽 (110)              | 1  | C:¥ODF¥PFDATA¥ | 参照             |
| 💌 (111)              | 1  | C:¥ODF¥PFDATA¥ | 参照             |
| (210)                | 1  |                | 参照             |
| E (011)              | 4  | [              | <u> 44.977</u> |

α M a x を入力

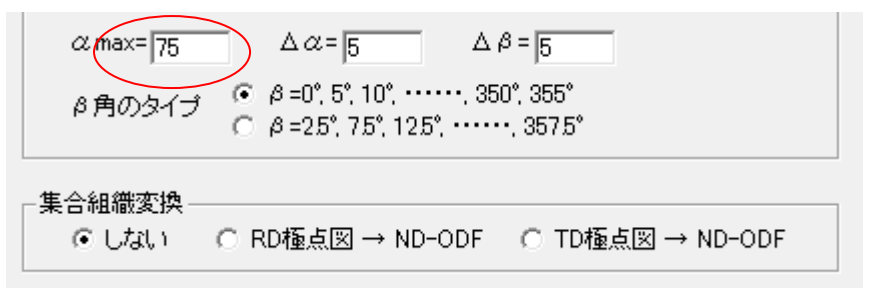

ファイル選択

| <sub>厂</sub> 極点図データ |    |                              |    |
|---------------------|----|------------------------------|----|
| 面指数                 | 重み | ファイル名(フルバス)                  |    |
| 🔽 (100)             | 1  | C:¥ODF¥PFDATA¥AI-Pole200.txt | 参照 |
| 🔽 (110)             | 1  | C:¥ODF¥PFDATA¥AI-Pole220.txt | 参照 |
| 🔽 (111)             | 1  | C:¥ODF¥PFDATA¥AI-Pole111.txt | 参照 |
| (210)               | 1  |                              | 参照 |

再計算極点図の選択

| 「結晶方位分布関数――――             |
|---------------------------|
| 展開次数 22                   |
| ゼロ密度領域のしきい値 0.3           |
| 表示断面 C Phi1断面<br>© Phi2断面 |
|                           |
| 「再計算極点図――――               |
| 1 100 💌 2 110 💌           |
| 3 111 - 4 -               |
|                           |

処理条件はデホルトでOK

### 計算の開始

計算が完了すると

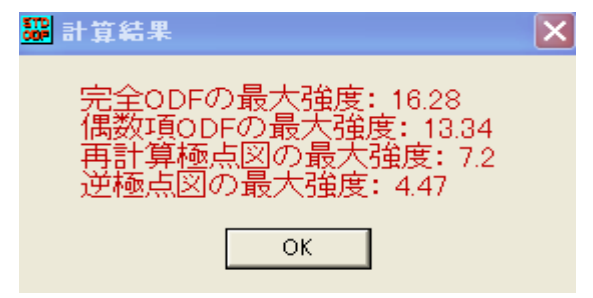

が表示されます。

# 等高線表示プログラムPDFPLOT

ODF図の表示

| ODF/PF Plotting                                                                                                    | × |
|----------------------------------------------------------------------------------------------------|---|
| ODF/PF<br>1. Complete ODF with odd term<br>2. Even term ODF<br>3. Recalculated pole figures<br>4. Inverse pole figures<br>5. Measured pole figures<br>4. Inverse pole figures<br>5. Measured pole figures<br>5. Measured |   |
| Levels<br>Number 15 • Interval 1 •<br>Level 1 1.0 Level 2 2.0 Level 3 3.0 Level 4 4.0 Level 5 5.0                                                                                                    |   |
| Level 6         6.0         Level 7         7.0         Level 8         8.0         Level 9         9.0         Level 10         10.0           Level 11         11.0         Level 12         12.0         Level 13         13.0         Level 14         14.0         Level 15         15.0                                                                                                    |   |
| Figure<br>© Normal Drawing © Fine Drawing OK Cancel                                                                                                    |   |

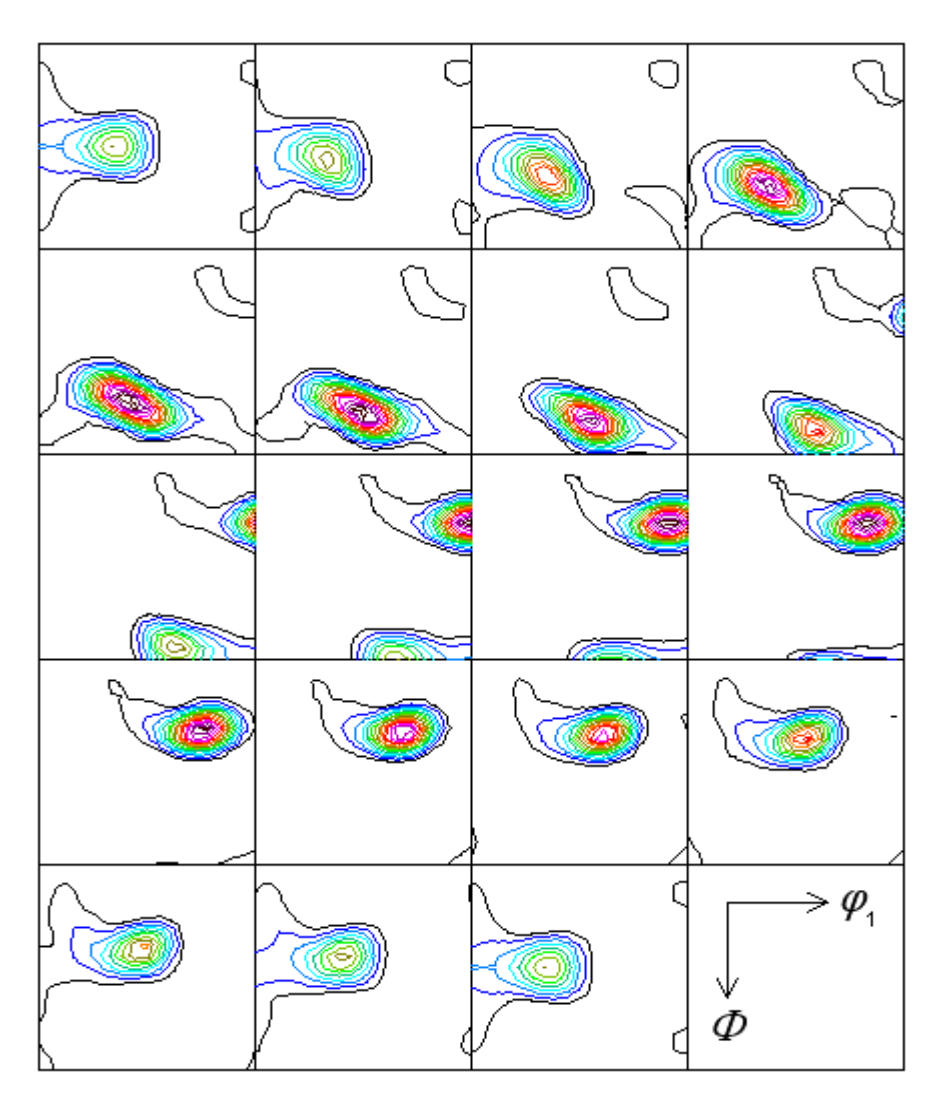

Contour Levels: 1.0 2.0 3.0 4.0 5.0 6.0 7.0 8.0 9.0 10.0 11.0 12.0 13.0 14.0 15.0

再計算極点図の表示

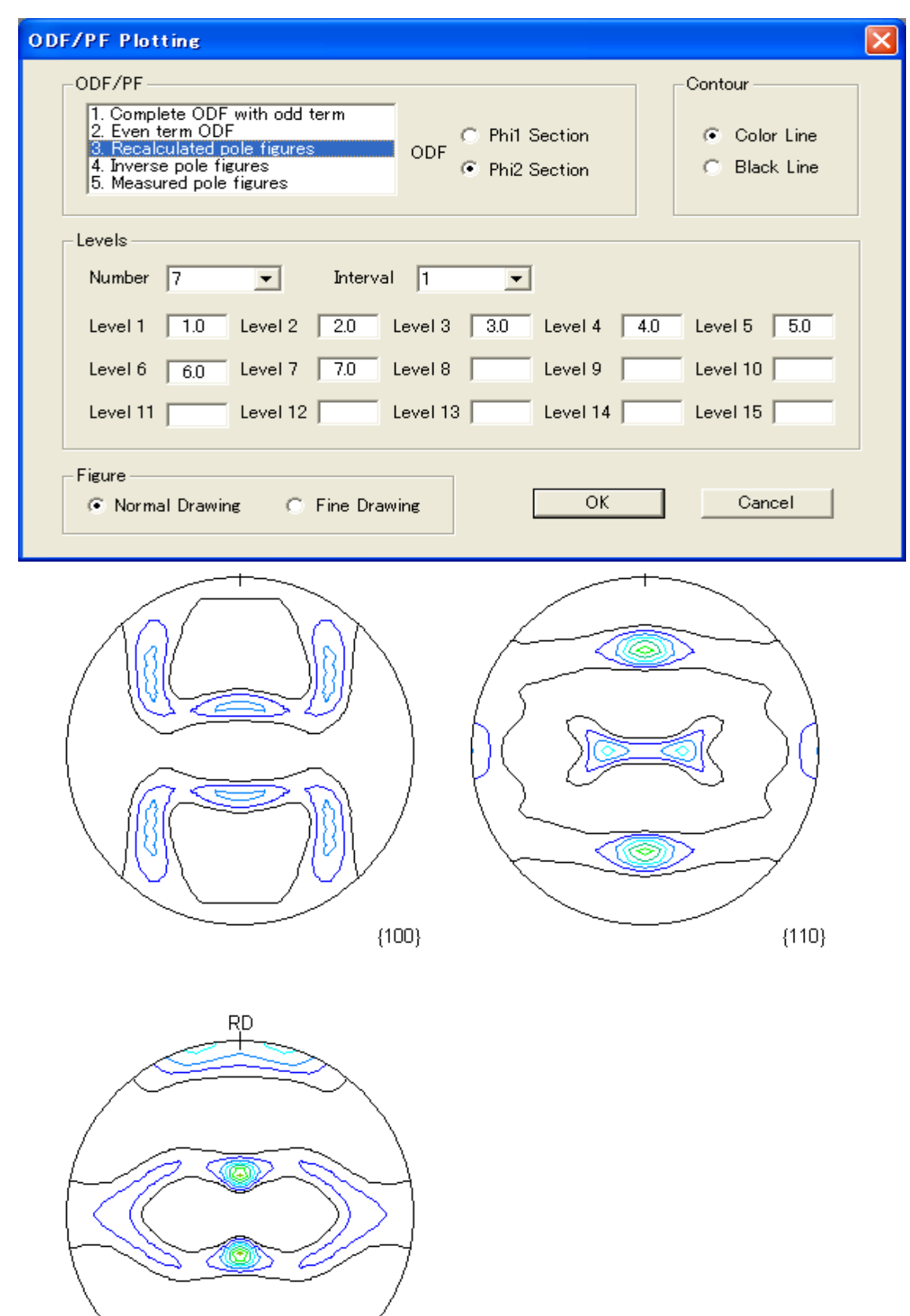

逆極点図の表示

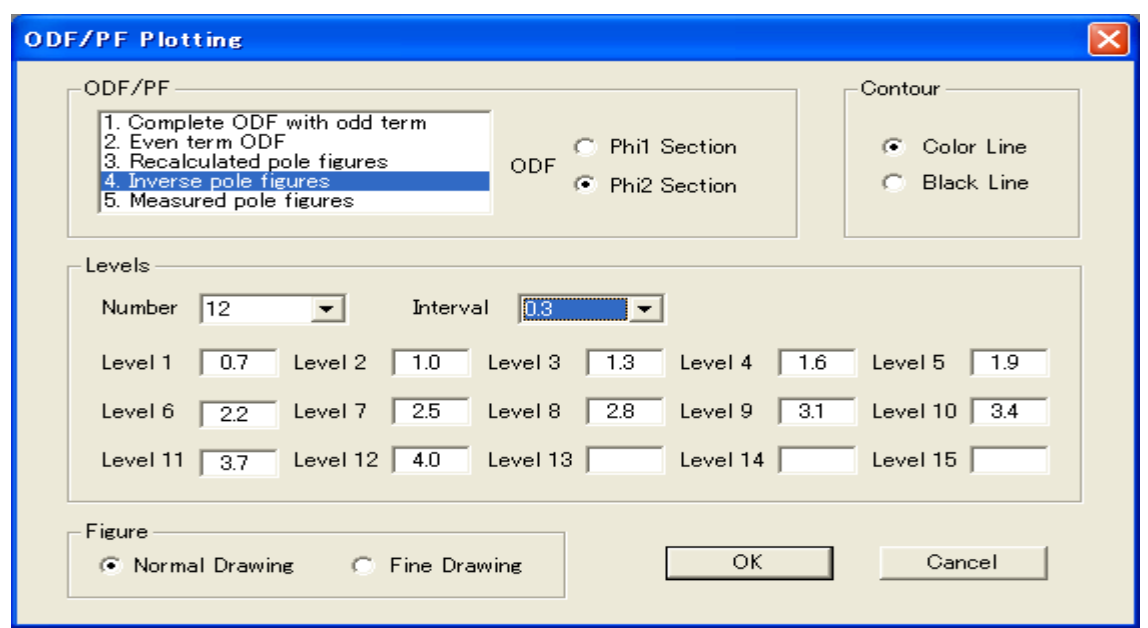

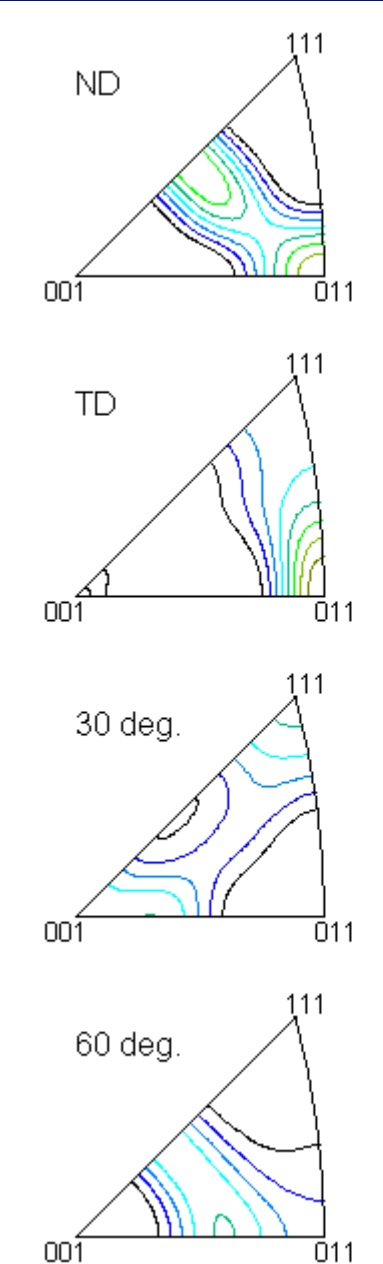

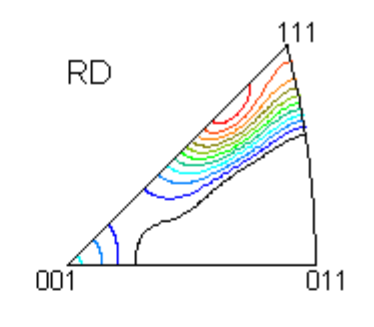

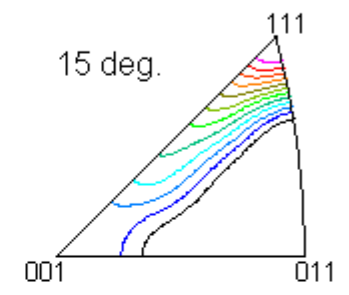

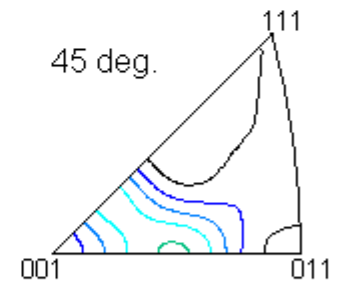

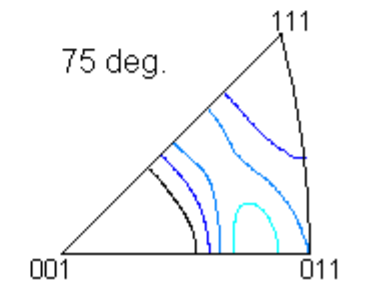

**ValueODF**による入力データチェック(StandardODFの付属ではありません) ODF解析前の極点図と解析後の極点図の比較を行い、Defocus 補正量の大きい極点図の外側の 乖離を確認する。FileでStandardODFを選択(c:¥ODFが選択される) 計算結果が表示されます。

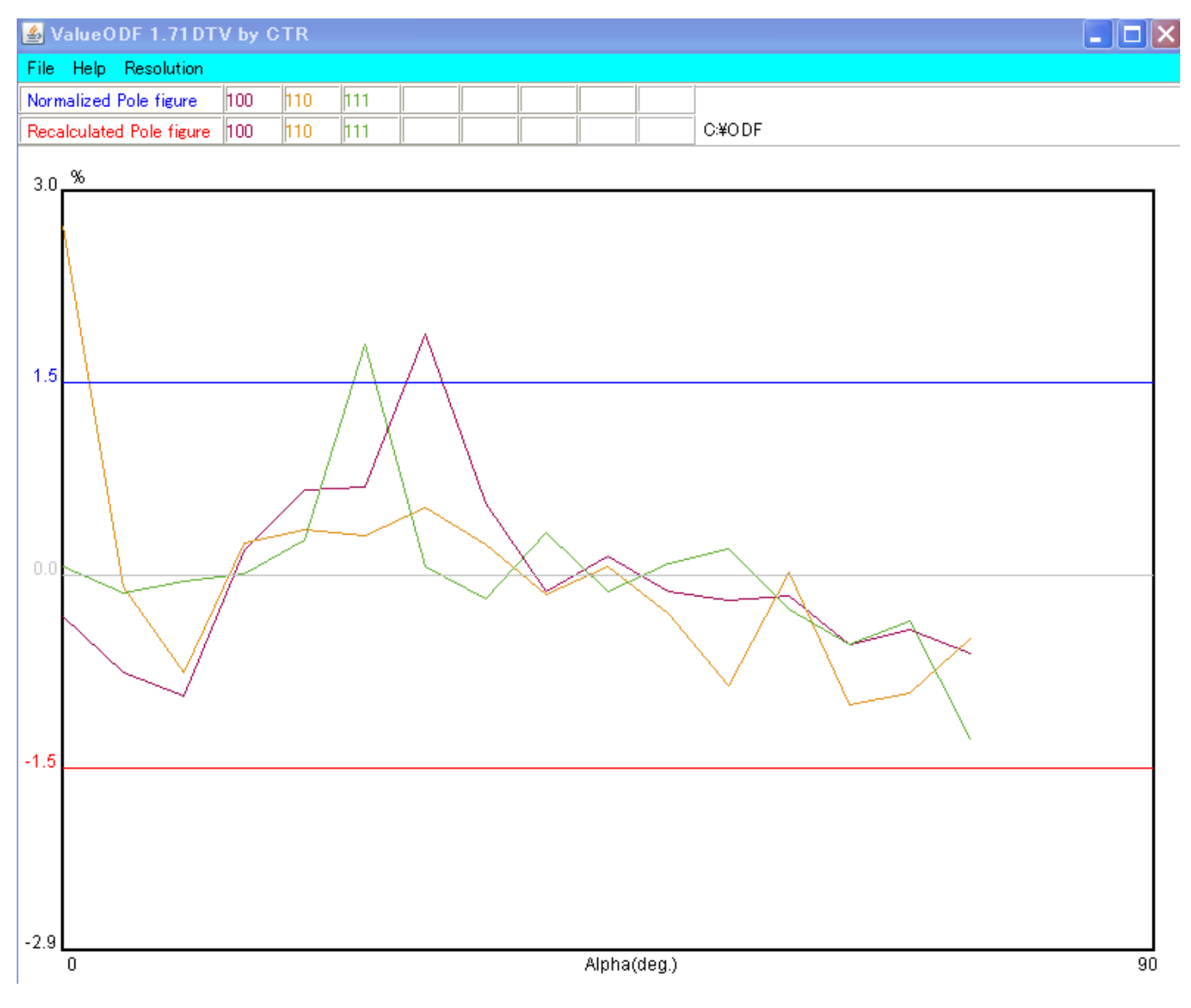

極点図の外側が下がり気味であるのでDefocus補正が少し足りない事を表しています。 しかし、±1.5%以内であるのでOK

valueODFの詳細は

http://www.geocities.jp/helpertex2/Soft/Soft-index.html

#### 結晶方位の決定

## ODF図 φ2断面45度に着目

## メモ帳で c:¥ODF¥OUTPUT3.txt を開く

COMPLETE ODF, PHI2 PROJECTION

45.0 0.0 5.0 10.0 15.0 20.0

部分の最大強度

| 45.0 | 0.0  | 5.0  | 10.0 | 15.0 | 20.0 | 25.0 | 30.0 | 35.0 | 40.0 | 45.0 | 50.0 | 55.0 | 60.0 | 65.0 | 70.0 | 75.0 | 80.0 | 85.0 | 90.0 |
|------|------|------|------|------|------|------|------|------|------|------|------|------|------|------|------|------|------|------|------|
| 0.0  | -0.3 | -0.3 | -0.4 | -0.2 | 0.1  | 0.6  | 0.8  | 0.7  | 0.4  | 0.3  | 0.4  | 0.7  | 0.8  | 0.6  | 0.1  | -0.2 | -0.4 | -0.3 | -0.3 |
| 5.0  | -0.3 | -0.3 | -0.3 | -0.2 | 0.1  | 0.4  | 0.5  | 0.6  | 0.6  | 0.6  | 0.7  | 0.6  | 0.5  | 0.4  | 0.3  | 0.2  | 0.1  | 0.1  | 0.1  |
| 10.0 | -0.4 | -0.4 | -0.3 | -0.1 | 0.1  | 0.2  | 0.2  | 0.4  | 0.7  | 1.1  | 1.0  | 0.5  | 0.0  | 0.1  | 0.5  | 0.6  | 0.5  | 0.3  | 0.2  |
| 15.0 | -0.7 | -0.7 | -0.6 | -0.2 | 0.3  | 0.5  | 0.3  | 0.1  | 0.5  | 1.0  | 1.1  | 0.7  | 0.3  | 0.2  | 0.3  | 0.3  | 0.2  | 0.3  | 0.3  |
| 20.0 | -0.8 | -0.8 | -0.8 | -0.3 | 0.3  | 0.6  | 0.3  | -0.1 | 0.0  | 0.6  | 1.3  | 1.4  | 1.1  | 0.7  | 0.5  | 0.9  | 2.0  | 3.4  | 4.0  |
| 25.0 | -0.6 | -0.7 | -0.7 | -0.4 | 0.0  | 0.2  | 0.0  | -0.3 | -0.3 | 0.3  | 1.1  | 1.7  | 1.8  | 1.6  | 1.9  | 3.7  | 7.0  | 10.3 | 11.7 |
| 30.0 | -0.5 | -0.5 | -0.5 | -0.3 | -0.1 | -0.2 | -0.2 | -0.2 | -0.1 | 0.0  | 0.4  | 1.1  | 1.6  | 2.0  | 3.1  | 6.0  | 10.4 | 14.5 | 16.2 |
| 35.0 | -0.5 | -0.5 | -0.4 | -0.3 | -0.2 | -0.2 | -0.2 | 0.1  | 0.2  | 0.0  | -0.1 | 0.2  | 0.7  | 1.2  | 2.2  | 4.5  | 7.8  | 10.8 | 12.0 |
| 40.0 | -0.4 | -0.4 | -0.5 | -0.4 | -0.2 | -0.1 | -0.1 | 0.0  | 0.2  | 0.2  | 0.1  | 0.2  | 0.2  | 0.2  | 0.4  | 1.1  | 2.3  | 3.6  | 4.2  |
|      |      |      |      |      |      |      |      |      |      |      |      |      |      |      |      |      |      |      |      |

から ( $\phi$ 1、 $\Phi$ 、 $\phi$ 2) は、(90, 30, 45) が読み取れます。 この結果からこの近傍に極があることが分かります。 (hkl)[uvw]と Euler 角度の関係から(hkl)[uvw]を決めることになります。 CubicCODispによる方位解析 (StandardODFの付属ではありません)

| S CubicCODisp 1.11DTV by CTR          |  |  |  |  |
|---------------------------------------|--|--|--|--|
| File Help                             |  |  |  |  |
| Miller Indices                        |  |  |  |  |
| u 1 v -1 v 0 v Calc                   |  |  |  |  |
| φ1 Φ φ2 Calc Clear                    |  |  |  |  |
| Position 10   Disp size 400   Disp    |  |  |  |  |
| Background Color Black  Line size 1.0 |  |  |  |  |

予測される Euler 角度を入力さいて Calc でチェックを行う。

Calc で入力した Euler 角度が(0.0,0.0,0.0)が表示される場合、入力する Euler 角度の変化させてください。 (90,30,45)では決まりません。

(90,25,45)の場合方位が計算されます。その場合、方位で Euler 角度を再計算します。

| S CubicCODisp 1.11DTV by CTR                                                                                                    | 🛃 CubicCODisp 1.11DTV by CTR                                                                                               |
|----------------------------------------------------------------------------------------------------|----------------------------------------------------------------------------------------------------|
| File Help                                                                                                    | File Help                                                                                                    |
| Miller Indicesh1 $\checkmark$ k1 $\checkmark$ $\checkmark$ $\land$ $\checkmark$ $\checkmark$ | Miller Indicesh1 $\mathbf{v}$ 1 $3$ $\mathbf{v}$ $\mathbf{calc}$ u $-3$ $\mathbf{v}$ $-3$ $\mathbf{w}$ $2$ $\mathbf{Calc}$ |
| Euler Angles<br>$\phi$ 1 90 $\Phi$ 25 $\phi$ 2 45 Calc Clear                                                                                                    | Euler Angles           φ1         90.0         Φ         25.239         φ2         45.0         Calc         Clear         |
| Position 10  Disp size 400  Disp                                                                                                    | Position 10   Disp size 400   Disp                                                                                         |
| Background Color Black 💌 Line size 1.0 💌                                                                                                    | Background Color Black   Line size  1.0                                                                                    |

又、(90,35,45)でも(112)[-1-11]が計算されます。

| S CubicCODisp 1.11DTV by CTR                           |       |  |  |  |
|--------------------------------------------------------|-------|--|--|--|
| File Help                                              |       |  |  |  |
| Miller Indices                                         |       |  |  |  |
| $ \begin{array}{c ccccccccccccccccccccccccccccccccccc$ | Calc  |  |  |  |
| Euler Angles                                           |       |  |  |  |
| φ1 90.0 Φ 35.264 φ2 45.0 Calc                          | Clear |  |  |  |
| Position 10 💌 Disp size 500 💌                          | Disp  |  |  |  |
| Background Color Black  Line size  1.0                 | •     |  |  |  |

Dispで結晶方位の表示が可能

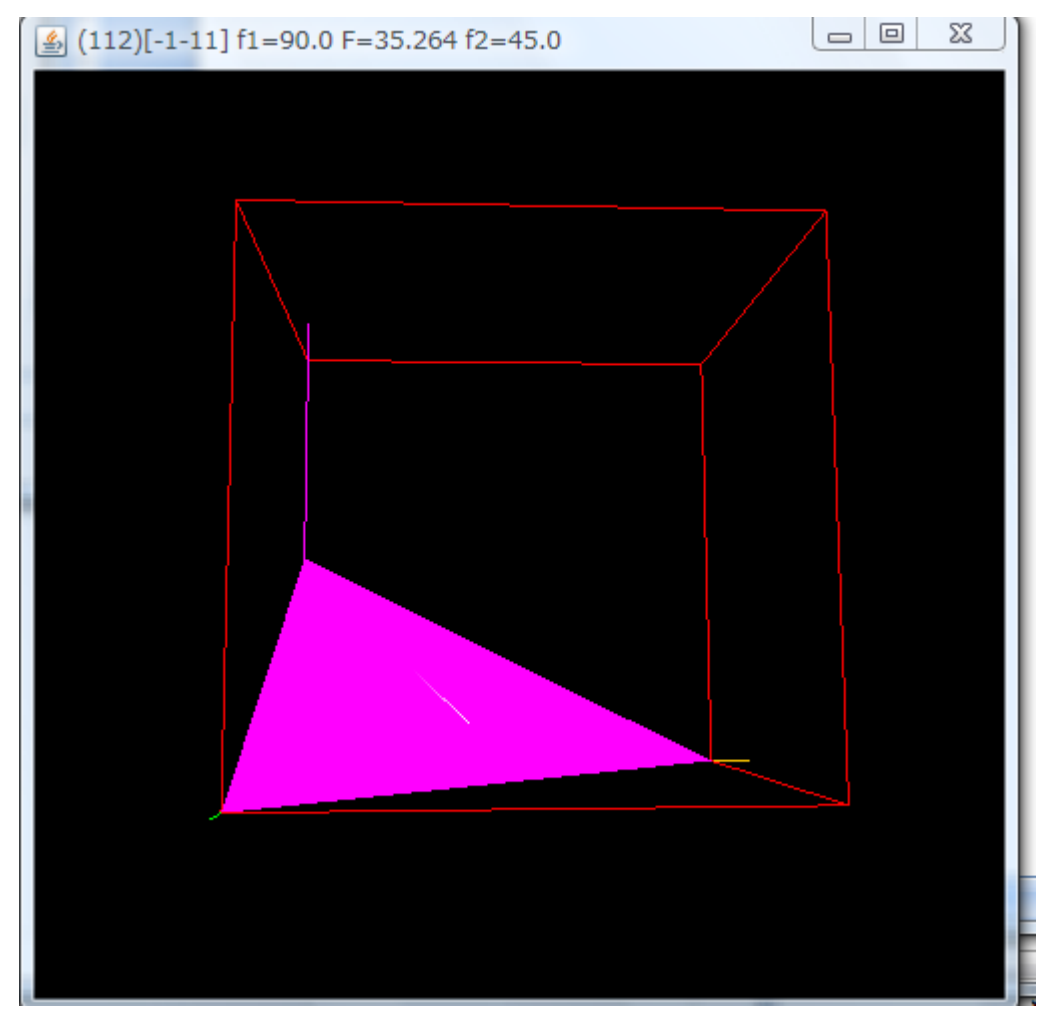

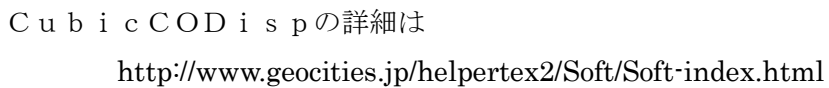